## <チザイスト 特設サイトの使い方>

1.「チザイスト」でGoogle検索。1つ目の検索結果をクリック。

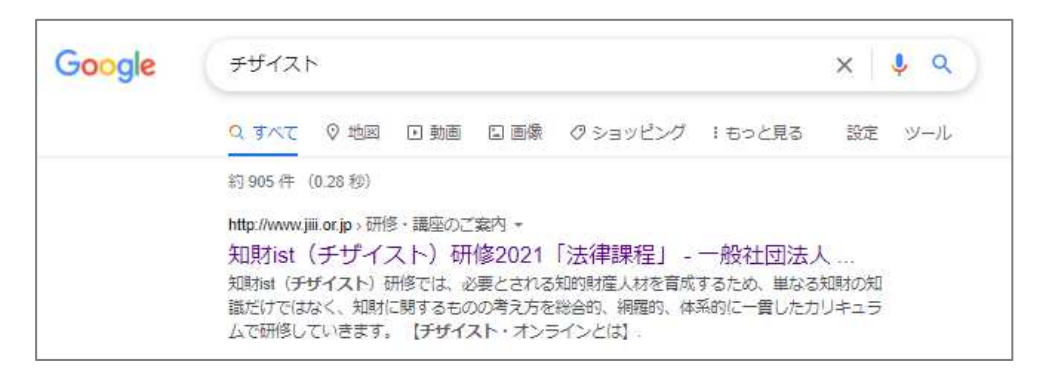

2. チザイストのトップ画面にある「チザイスト特設サイトへ」をクリック

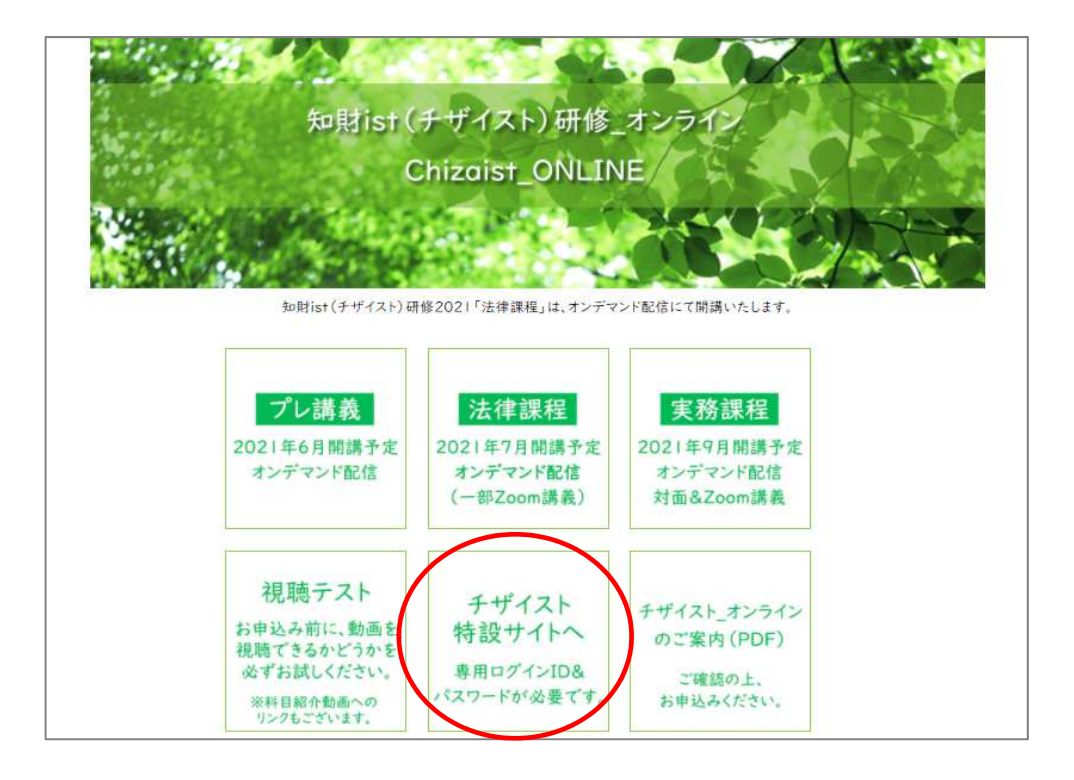

3. ログイン名、パスワードを入力してログイン

| רבא   | 3-1        |
|-------|------------|
|       | ۲          |
|       | ログイン       |
|       |            |
| 11217 | ードをお忘れですか? |
| 1010  |            |

4.特設サイトのホーム(トップページ)が開きます。視聴する科目名をクリックしてください。 ※お申込みいただいた講義のみ、弊会からご案内したパスワードでご覧いただけます

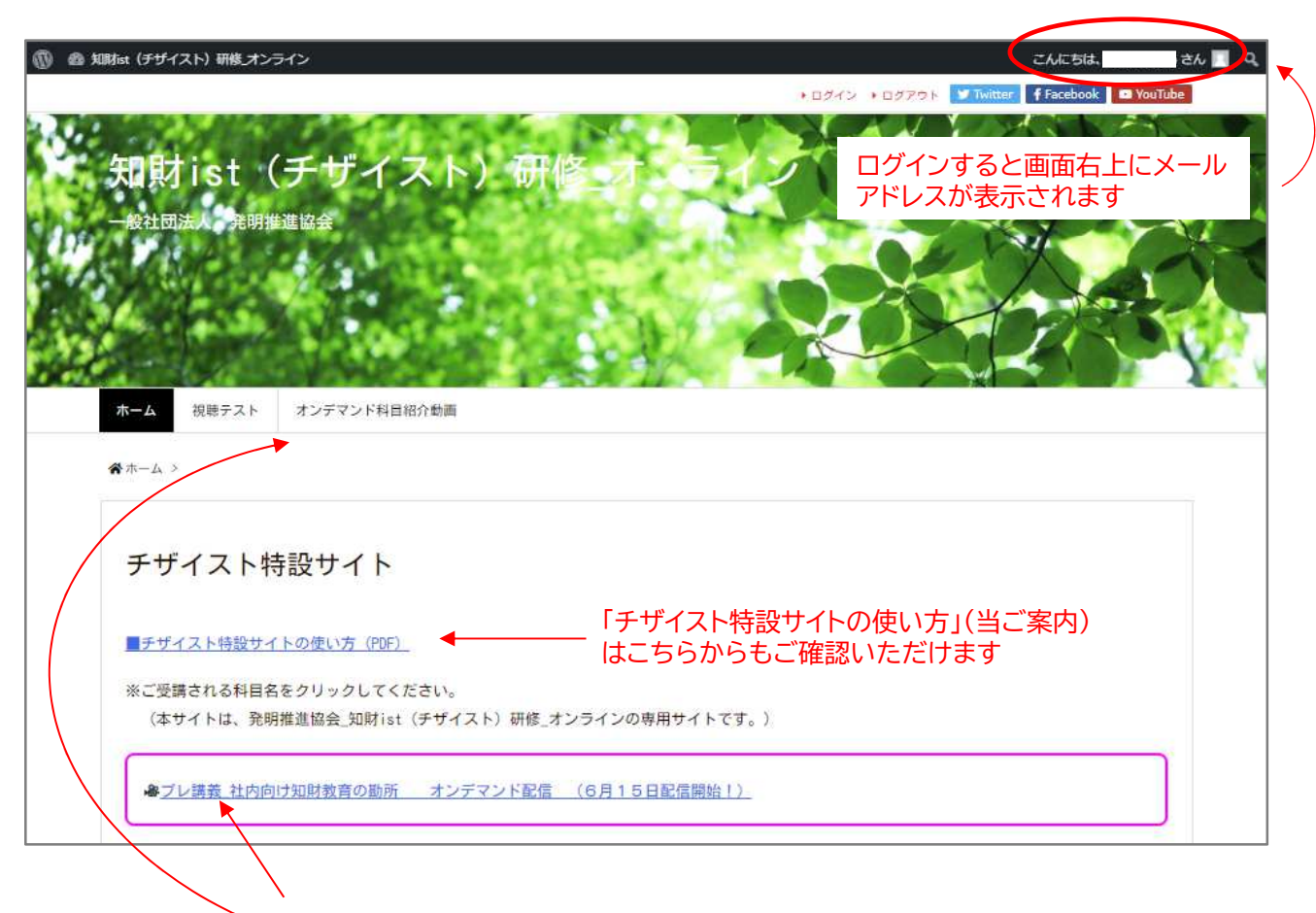

## タブまたはテキストから視聴する科目名をクリックしてください

- 5. 選んだ科目の視聴ページが開きます。
  - コンテンツは〈科目概要〉、〈講義動画〉、〈テキスト〉、〈アンケート〉となっています。

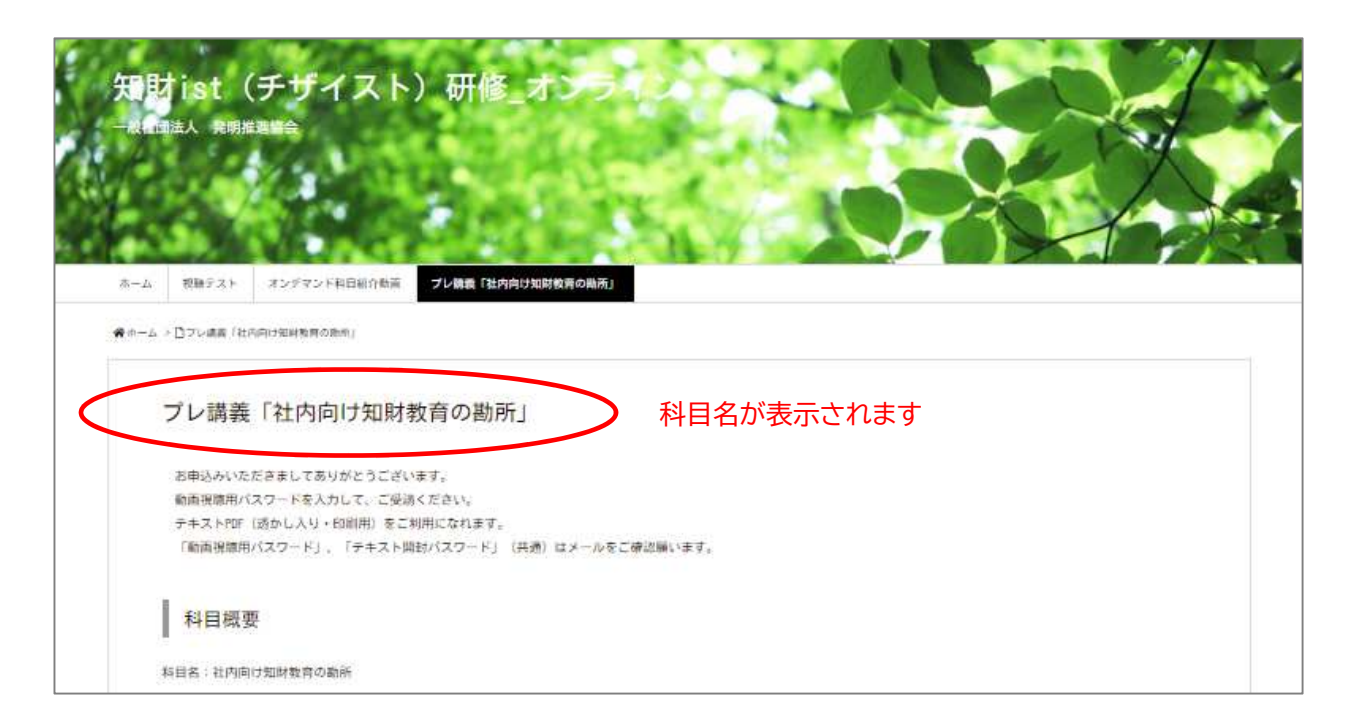

## 6.科目概要の見方

| 科目概要                                                     |                                                                                                    |                           |
|----------------------------------------------------------|----------------------------------------------------------------------------------------------------|---------------------------|
| 科目名:社内向け知財教育の勘所                                          |                                                                                                    |                           |
| 講師: (一社)発明推進協会 研究所所長 扇谷 高频                               | 月 氏                                                                                                    |                           |
| 本ブレ講義では、社内で知財教育を実施するにあたり、<br>して、知时ist(チザイスト)たちのために、知財教育の | 開発者や技術者だけでなく、営業や事務に携わる方々に対して、どのような知財教育<br>在り方をわかりやすく解説していきます。                                                          | <b>等を行って行けばよいのかを主テーマに</b> |
| ●科目名 (コマ名)                                               | (項目名) 各動画の項目(チャプター)                                                                                                    | 時間数                       |
|                                                          | 1 講義概要紹介<br>2 知財を巡る環境の変化                                                                                               | 各動画の再生時間                  |
| 社内向け知時教育の勘所 Part, 1                                      | なせ今、知的財産なのか<br>3 職種に応じた知財教育<br>教育レベルと教育方法<br>4 一般事務職員への知財教育                                                            | 約26分                      |
| 社内向け知財教育の勘所 Part. 2                                      | <ol> <li>研究・開発担当者への知財教育</li> <li>特許情報に対する正しい理解</li> <li>営業・広告担当者への知財教育</li> <li>知財によるリスクとチャンス</li> </ol>               | 約35分                      |
| 社内向け知財教育の勘所 Part. 3                                      | <ol> <li>管理職への知財教育<br/>知財マネジメントに対する正しい理解</li> <li>経営者への知財教育<br/>関心を持ってもらう</li> <li>知財担当者の心構え<br/>皆さんへのメッセージ</li> </ol> | ¥946 <del>5)</del>        |
|                                                          |                                                                                                    |                           |

コマ名をクリックすると視聴画面に移動します。ページを下にスクロールしても表示されます。

7.弊会よりご案内しました「動画・資料パスワード」をご入力ください(科目ごとに異なります)

| ご視聴用動画                   |                                        |
|--------------------------|----------------------------------------|
| ■ 1. 社内向け知財教育の勘所_Part. 1 | ■1. テキスト社内向け知財教育の勘所 Part.1 (透かし入り・印刷用) |
|                          |                                        |
|                          |                                        |
|                          |                                        |
|                          |                                        |
|                          | パスワードが必要です                             |
|                          | ここで入力してください。                           |
|                          | バスワード 動画を見る                            |
|                          |                                        |
|                          |                                        |
|                          |                                        |
|                          |                                        |
|                          |                                        |

8.「動画・資料パスワード」を入力すると以下の画面が開きます。

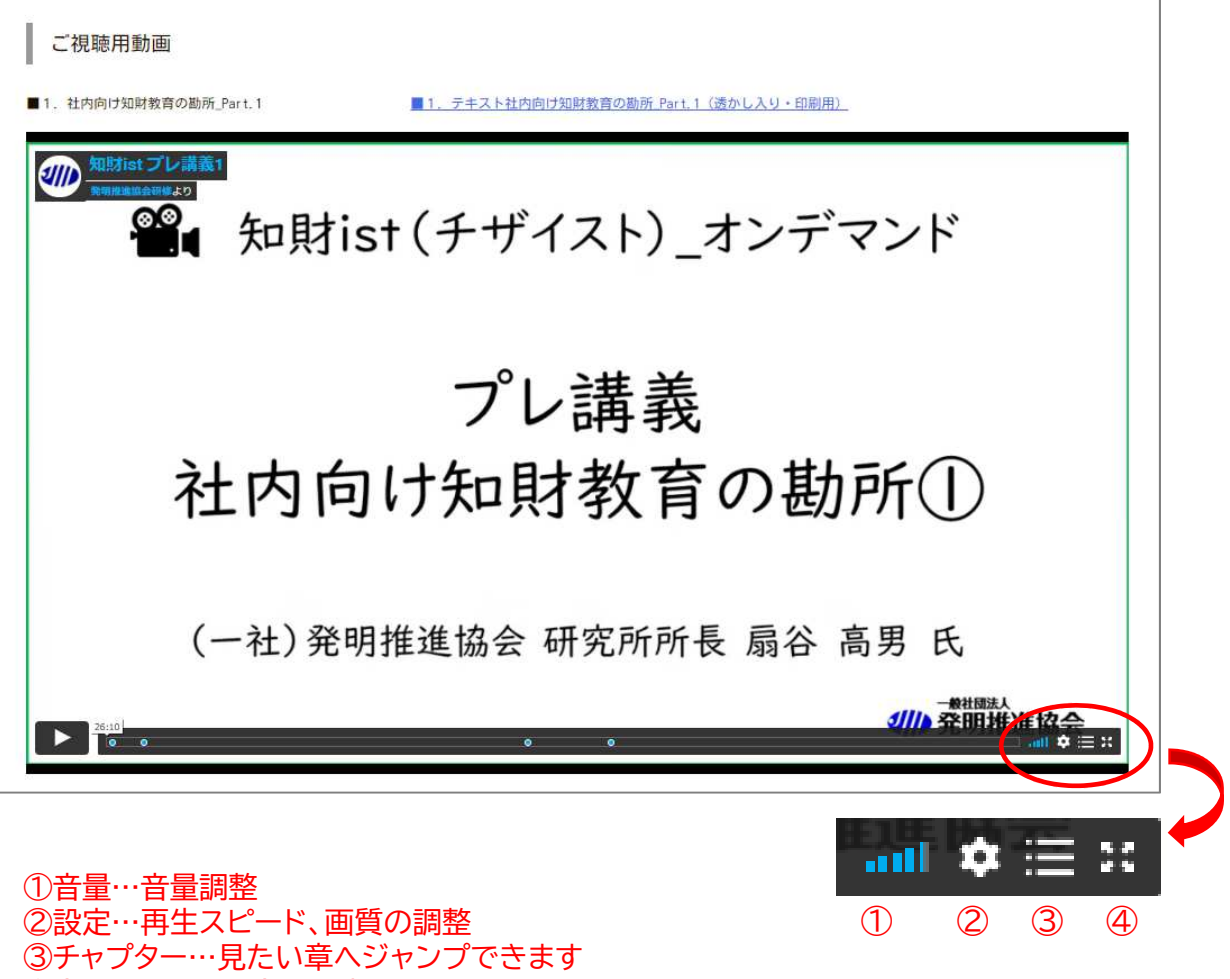

- ④全画面モード…全画面表示になります。Escキーで元の画面に戻ります。
- 9. テキスト閲覧の際も、「動画・資料パスワード」をご入力ください。

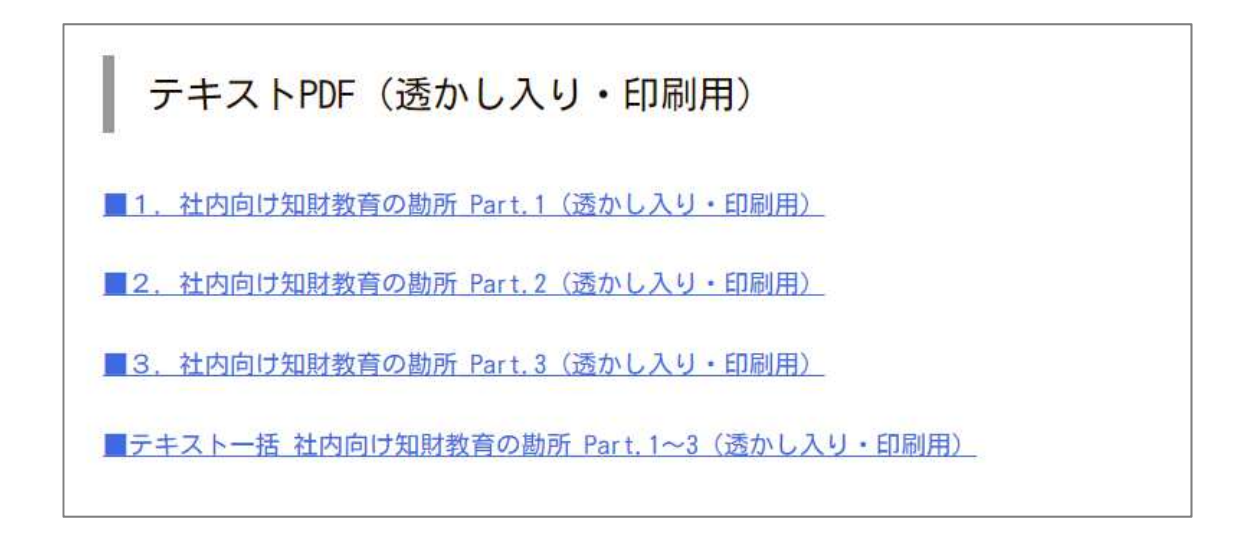

## 10.「動画・資料パスワード」を入力すると特設サイトとは別のタブでテキストが開きます。

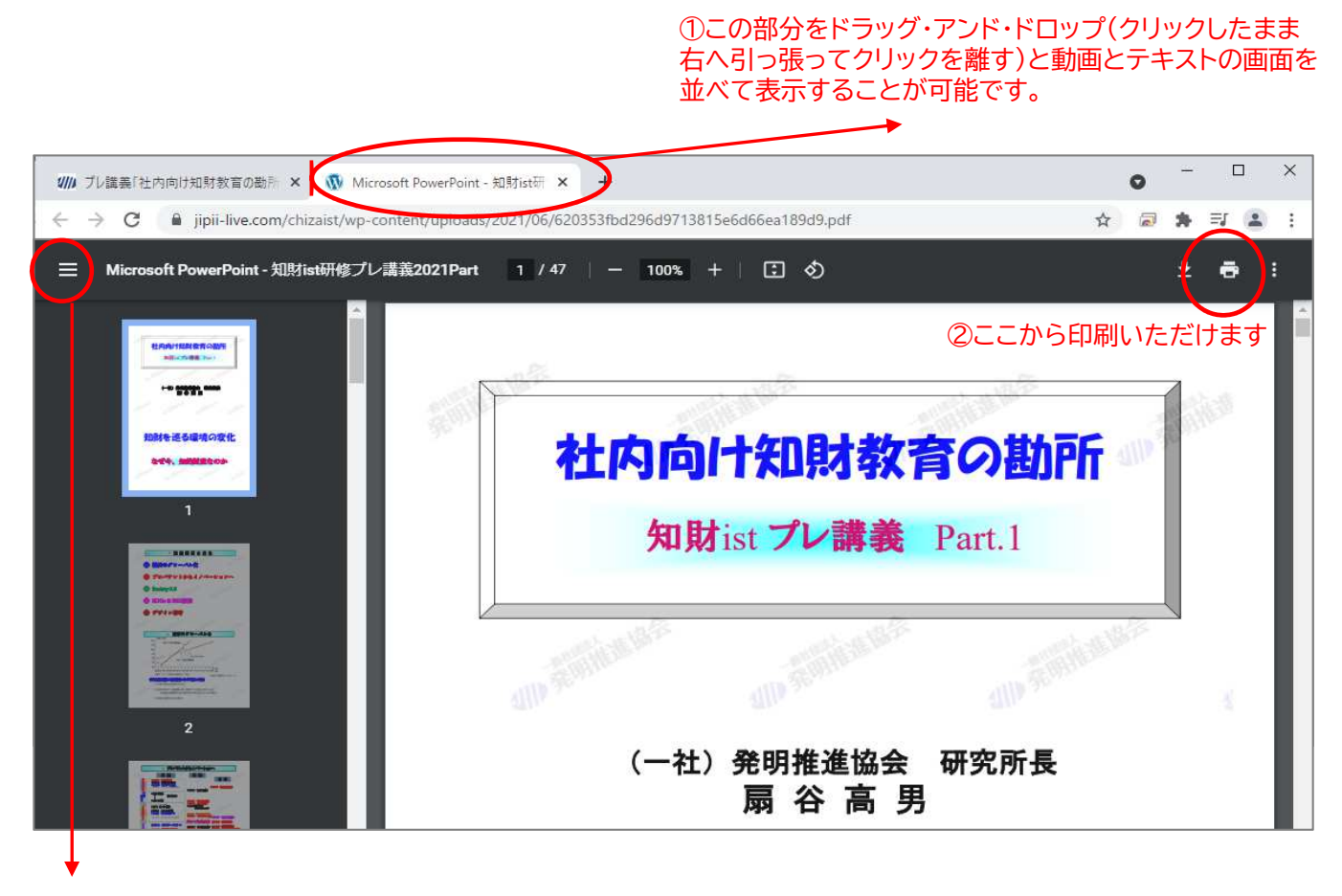

③ここをクリックすると左側のレビュー画面を消せます

11. 上記①の方法で、動画とテキストを以下のように並べて閲覧いただくことができます。

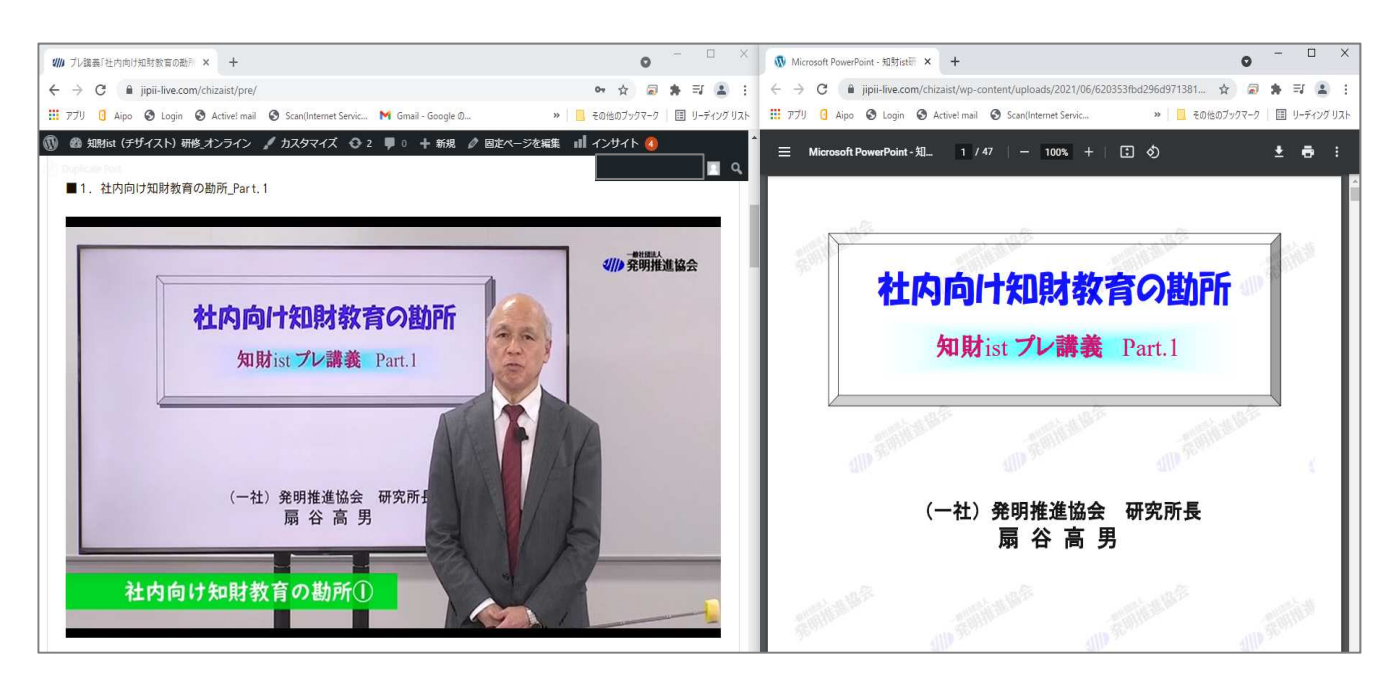

12.アンケートへご協力をお願いいたします

| 知財ist研修 プレ講義「社内向け知財教育               |
|-------------------------------------|
| の勘所」                                |
| アンケートにご協力ください(所要時間3分程度)             |
| 【講師】発明推進協会 研究所所異 嬴谷 高男 氏            |
| *必須                                 |
| 1. 本講義をどちらでお知りになりましたか?(複数回答可)*      |
| 〇 発明推進協会メルマカ、HP                     |
| ○ セミナー告知サイト (パテントサロン、IPフォース等)       |
| ○ 上司、同僚の紹介                          |
| O YouTube, SNS (Twitter · Facebook) |
| ○ その他:                              |

【お問い合わせ】

ご不明な点がございましたらお問い合わせください。 発明推進協会 研修チーム 市島・太田 03-3502-5439 <u>chizaist@jiii.or.jp</u>